### 1º Passo:

No menu de módulos habilitar o "Módulo Contratação". Observar destaques no print.

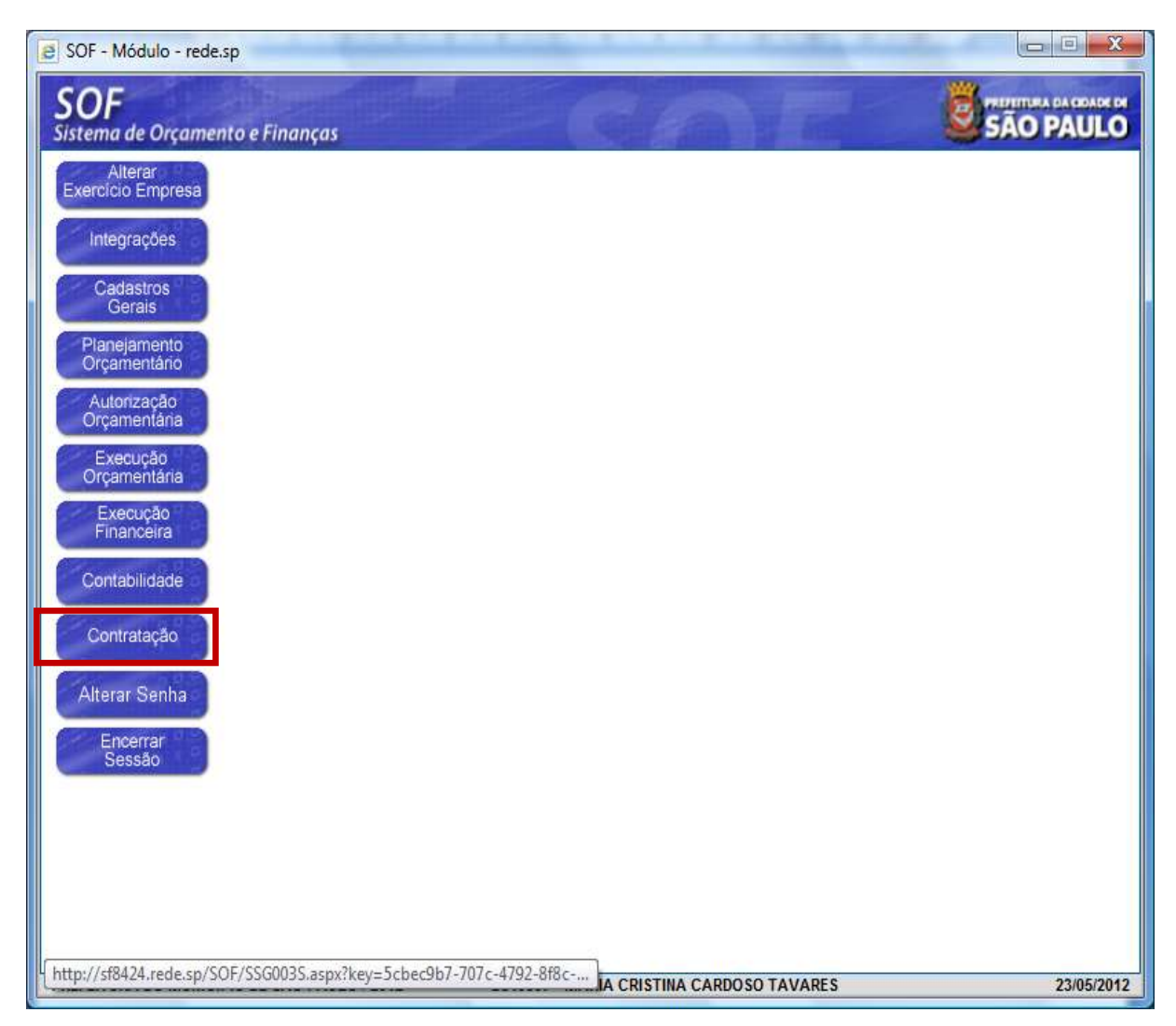

### 2º Passo:

Na Guia de Menu, habilitar Movimento > Contratação;

Digitar a Referência/Ano que se pretende transferir > Acionar a função Pesquisar para o sistema carregar os dados do cadastro, em seguida habilitar a função Alterar. Observar destaques no print.

| OF<br>tema de Orçamento e Fin       | anças           |               |                    |                   |                              |                     |
|-------------------------------------|-----------------|---------------|--------------------|-------------------|------------------------------|---------------------|
| astro Movimento Pelató              | rio Oncôr       | -             |                    |                   |                              | Sot                 |
|                                     | 🛃 Alterar       | Exeluir       | 🛃 Limpar           | almprimir         | Gravar em Excel              | Consultando         |
| Contratação                         |                 |               |                    |                   |                              |                     |
| Órgão / Unidade de Origem           |                 |               |                    | Órgão / Unidade 4 | Atual                        |                     |
| Cripho: 10 P Secreta                | ria Municipal d | a Saúde/Fund  | o Municipal        | Orpb5 10          | 🔎 Becretaria Municipal da Sa | ude/Fundo Municipal |
| ungage 27 P Coordan                 | Indorin Region  | al de Saúde C | entro - Oes        | 1/090.01: 27      | 🔎 Coordenadoria Regional de  | Saúde Centro - Des  |
| Identificação                       |                 |               |                    |                   |                              |                     |
| Nº Referência: 2900                 | Nº Termo Or     | iginal 09/SMS | /CRSCO/2010        |                   | Situação Atual: ATIVA        | em 16/11/2010       |
| Ano/Exercicia: 2011                 | Valor Atual     | zado          | 2.215.165,27       | Fim vig           | jência atualizada 10/01/2013 |                     |
| Credor: 00.496.402                  | 2/0001-29       | WHITENES      | S - CONSULTORIA E  | SERVIÇOS LTDA     |                              |                     |
| ontratação Continuação Dados gerais | Credores        | Reservas      | Aditamentos        | Reajustes Emj     | penhos Situação Valores At   | uais                |
| Registro de Preço:                  | r Swi           | # N80         | Número / Ano:      | /                 | 4                            |                     |
| Órgão:                              | P               |               |                    |                   |                              |                     |
| Empresa / Órgão Externo:            | P               |               |                    |                   |                              |                     |
| Nº Edital:                          | 017/8M8/CR8     | CO/2010       | Nº Processo:       | 2010-0.112.130-5  | 5                            |                     |
| Início da vigência:                 | 11/01/2011      | -             | Prazo:             | 365 (Dias         | ) Término da vigência inicia | 10/01/2012          |
| Condição de Pagamento:              | 9 9             | 30 dias corri | dos após adimpleme | nte de contrato   |                              | 7 Ontorice and      |
| Fundam. Legal / Modalidade:         | 6 D Lei         | Federal 10.52 | 0/02               |                   | / Pregão                     |                     |
| Valor inicial da contratação        |                 | Indice Econôr | nico               |                   | Empenhos anteriores          |                     |
| Principal: 1.032.001                | 0,00            | 23 🎾 CO       | NSERVAÇÃO E LIMI   | PEZA DE AMB       | Principat                    | 0,00                |
|                                     | 0.00            |               |                    |                   | Realiste                     | 0.00                |

### 3º Passo:

Após habilitar a função **"Alterar"** o sistema possibilitará promover as alterações que se fizerem necessário, devendo o usuário/usuária habilitar a **"Aba Aditamentos" e optar pela função "Incluir"**, virá a página denominada **"Detalhe"** para inserção dos dados despacho, finalizando com a função **"Confirmar"**, após inclusão dos dados pertinentes ao despacho, a fim de que o(s) aditamento(s) – é prudente citar as folhas em que se encontra o despacho no processo administrativo e respectiva data de emissão. Observar destaques no print.

|                                                            |                         | Gravar 🛛            | 🙆 Cancela   | H.                                |                    | Alterando         |
|------------------------------------------------------------|-------------------------|---------------------|-------------|-----------------------------------|--------------------|-------------------|
| Contratação                                                |                         |                     | 6           |                                   |                    |                   |
| Orgao / Unidade de Origem                                  | etaria Municipal da Saú | de/Fundo Municipal  | - Orgao / U | nidade Atual<br>18 O Secretaria I | Junicipal da Saúd  | e/Fundo Municipal |
| Unidade: 27 🔎 Coordenadoria Regional de Saúde Centro - Oes |                         |                     | Unid        | ide 27 🔎 Coordenado               | oria Regional de S | aúde Centro - Oes |
|                                                            |                         |                     | Transf      | erir a contratação para ou        | tra Unidade Orça   | mentária          |
| Identificação                                              |                         |                     |             |                                   |                    |                   |
| Nº Referência: 2900                                        | Nº Termo Original:      | 09/SMS/CRSCO/2010   |             | Situação Atual:                   | ATIVA              | em 16/11/2010     |
| Ano/Exercício: 2011                                        | Valor Atualizado:       | 2.215.165,          | 27          | Fim vigência atualizada:          | 10/01/2013         |                   |
| ripo da contratação: 2 🛛 🎸                                 | Termo de Contrato       |                     |             |                                   |                    |                   |
| Credor: 00.496.                                            | 402/0001-29 WH          | ITENESS - CONSULTOR | IA E SERVIÇ | DS LTDA                           |                    |                   |

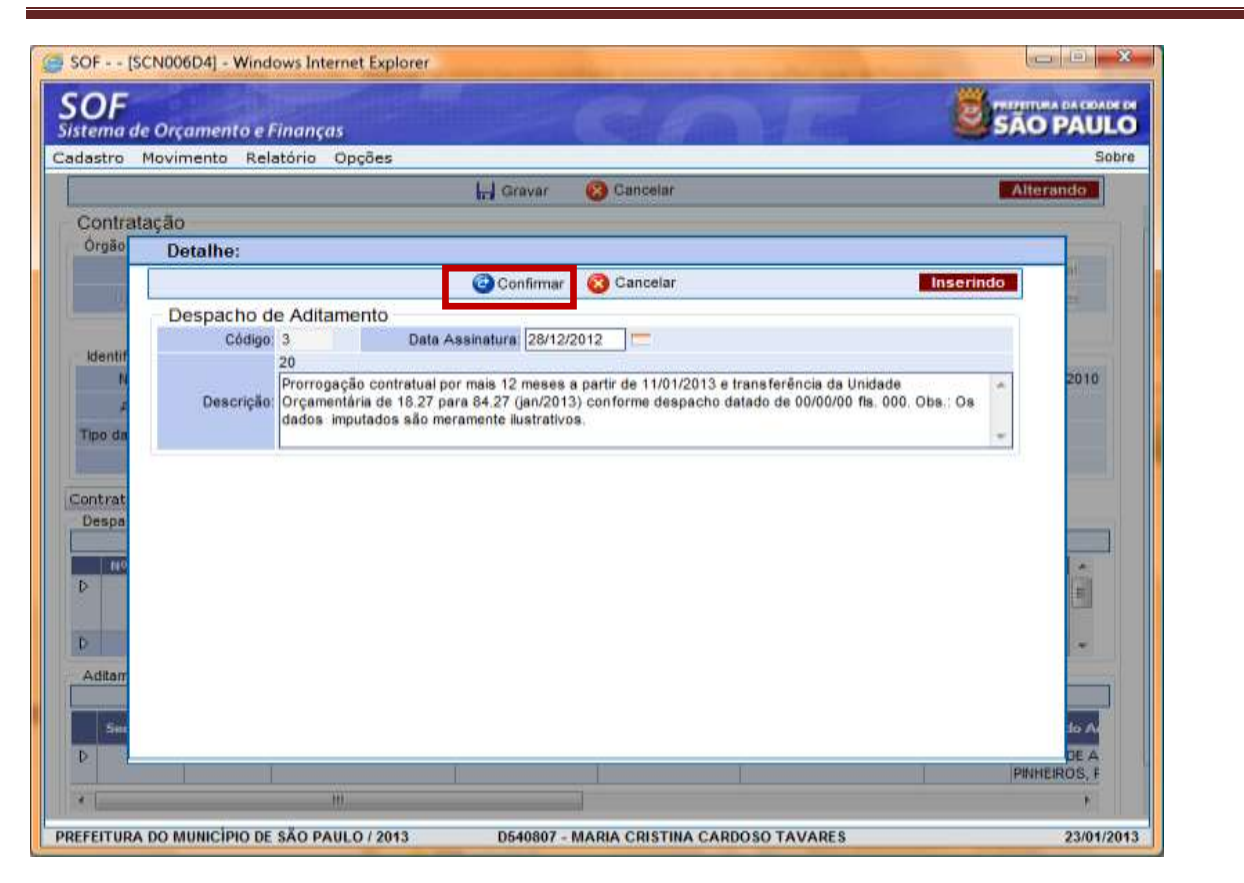

#### 4º Passo

Confirmado os dados do despacho, "selecioná-lo e torna-lo padrão", a fim de que o(s) aditamento(s) propriamente dito(s) possa ser inserido(s). Observação: Ao tornar padrão o despacho este será projetado acima das Abas de movimentação, como destacado no print. A seguir na parte inferior da tela na subpágina "Aditamentos" habilitar a função "Inserir", a qual permitirá inserir o primeiro aditamento do tipo "Prorrogação". Confirmando os dados inseridos, ainda com o despacho selecionado inserir o segundo aditamento do tipo "Objeto", o qual se refere a transferência da Unidade 18.27 para 84.27, confirmando o dados, e concluindo habilitando a função "Gravar".

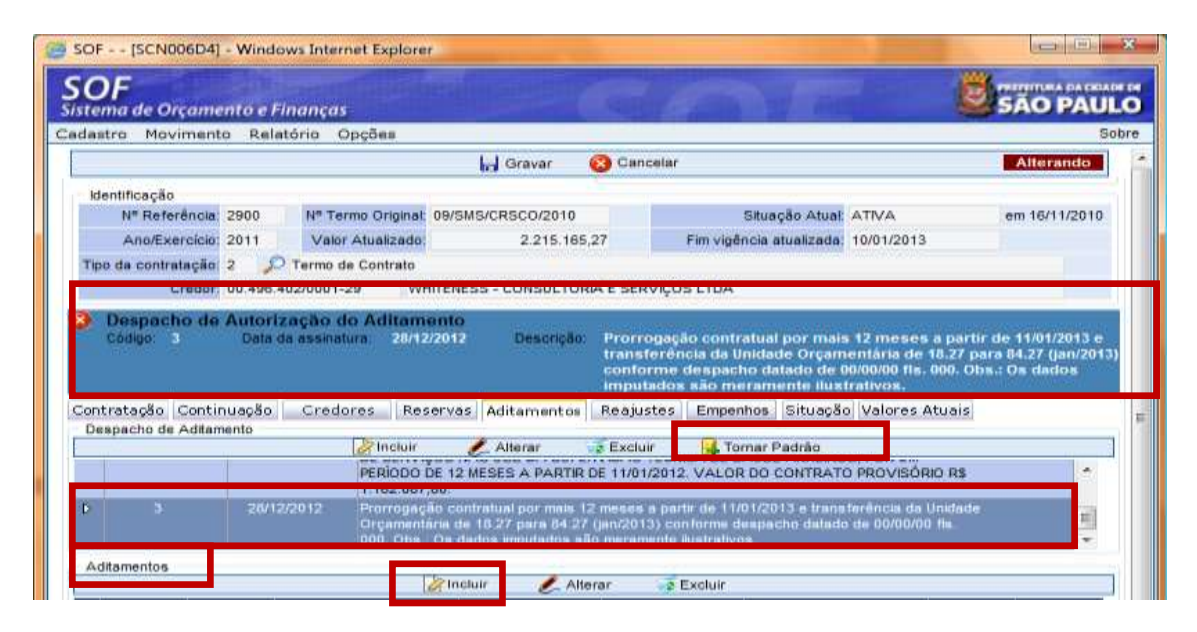

### 1º Aditamento Prorrogação

|         |                                      | 1 I manual                | Canadar.    |                      |           |
|---------|--------------------------------------|---------------------------|-------------|----------------------|-----------|
|         | las lin                              | ter oravar                | Gancolar    |                      | anorando. |
| Drano   | Detalhe:                             |                           |             |                      | _         |
|         | Detaine.                             | (Carefornia)              | Canadar.    | Incertado            | al a      |
|         |                                      | Gonnimar                  | Gancolar    | Inserindo            | 28        |
|         | - Aditamento da Contratação          | CH 4 104                  |             | A MY MATCHING OF MAL |           |
| Identif | Prorrogania                          | VI ACIE                   | son oon ool |                      |           |
|         | Promogação +                         | Olde di                   | 500.000,001 | 0,00                 | 2010      |
| 1       | Acréscimo T                          | 365                       |             |                      |           |
| ipo da  | Obisto do Aditamento                 | 1000                      | 11          |                      |           |
|         | 191                                  |                           |             | 2.7/                 |           |
| De      | Prorrogação contratual por mais 12 r | neses a partir de 11/01/2 | 013.        | *                    |           |
| Cou     |                                      |                           |             | ·**                  | 13.0      |
|         |                                      |                           |             |                      |           |
|         |                                      |                           |             |                      |           |
| ntrat   |                                      |                           |             |                      |           |
| C. apa  |                                      |                           |             |                      |           |
|         |                                      |                           |             |                      |           |
|         |                                      |                           |             |                      |           |
|         |                                      |                           |             |                      | 1.22      |

### 2º Aditamento Objeto

| 1.441-0               | e Orçamento e Finanças          |                                        | San San San San San San San San San San       | ÃO PAU      |
|-----------------------|---------------------------------|----------------------------------------|-----------------------------------------------|-------------|
| astro                 | Movimento Relatório Opções      |                                        |                                               | 5           |
|                       |                                 | Gravar 🧭 Cance                         | lar                                           | Alterando   |
| ontra                 | tação                           |                                        |                                               |             |
| Jrgao                 | Detalhe:                        |                                        |                                               |             |
| 110                   |                                 | Confirmar 🚯 Cance                      | lar Inserindo                                 |             |
| 1961                  | Aditamento da Contrataca        | ăO                                     |                                               | 20.         |
|                       | Tipo de Aditamento              | VI. Acréscimo                          | VI. Supressão                                 |             |
|                       | Por Objeto 👻                    | 0,00                                   | 0,00 🕑                                        | 2010        |
| -                     | Aditamento de Prazo             | Qtde. dias                             |                                               | 2010        |
| ino da                | Nenhum 🔻                        | 0                                      |                                               |             |
| ipo ou                | Objeto do Aditamento            |                                        |                                               |             |
|                       | 141                             | - 10 07 04 07 4                        |                                               |             |
| De                    | Transferencia da Unidade Orçame | ntaria 16.27 para 64.27, conforme desp | acho de fis. Do e Decreto e/ou Lei 00.000/00. | 13.0        |
| Chr                   |                                 |                                        | ( <b>*</b>                                    | 1/201       |
| Cóc                   | 1.                              |                                        |                                               | 8           |
| Cốc                   |                                 |                                        |                                               |             |
| Céc                   | 1.                              |                                        |                                               |             |
| Cóc<br>ntrat<br>Jespa |                                 |                                        |                                               |             |
| Cóc<br>ntrat<br>Jespa | 2                               |                                        |                                               |             |
| Cóc<br>ntrat<br>Jespa |                                 |                                        |                                               |             |
| Cóc<br>ntrat<br>Despa |                                 |                                        |                                               | *<br>E      |
| Cóc<br>ntrat<br>)espa |                                 |                                        |                                               | * <u>II</u> |
| Cóc<br>ntrat<br>)espa |                                 |                                        |                                               | -           |

Por fim acionar a função "Gravar".

| astro                | Movime                                                                  |                                        | a first bring the second second second second second second second second second second second second second se  |                                                                                                    |                                                                                                    |                                                                                                    |                                                                                                    |                                                                                                    | C                                                             |
|----------------------|-------------------------------------------------------------------------|----------------------------------------|----------------------------------------------------------------------------------------------------|----------------------------------------------------------------------------------------------------|----------------------------------------------------------------------------------------------------|----------------------------------------------------------------------------------------------------|----------------------------------------------------------------------------------------------------|----------------------------------------------------------------------------------------------------|---------------------------------------------------------------|
|                      |                                                                         | nto Re                                 | liatorio Op                                                                                                    | oçoes                                                                                                    | 200                                                                                                    |                                                                                                    |                                                                                                    |                                                                                                    | 2                                                             |
|                      |                                                                         |                                        |                                                                                                    |                                                                                                    | 📊 Gravar                                                                                                    | 🔞 Cancela                                                                                                    | r./                                                                                                    |                                                                                                    | Alterando                                                     |
| Identi               | ificação                                                                |                                        |                                                                                                    |                                                                                                    |                                                                                                    |                                                                                                    |                                                                                                    |                                                                                                    |                                                               |
| 1                    | Nº Referênci                                                            | ia: 2900                               | Nº Tern                                                                                                    | no Original:                                                                                                    | 09/SMS/CRSCO/2010                                                                                                    |                                                                                                    | Situação Atual:                                                                                                    | ATIVA                                                                                                    | em 16/11/2010                                                 |
| 4                    | Ano/Exercíci                                                            | io: 2011                               | Valor /                                                                                                    | Atualizado:                                                                                                    | 2.215.16                                                                                                    | 5,27                                                                                                    | Fim vigência atualizada:                                                                                                    | 10/01/2013                                                                                                    |                                                               |
| ipo di               | a contrataçã                                                            | io: 2 🔰                                | 🔎 Termo de                                                                                                    | Contrato                                                                                                    |                                                                                                    |                                                                                                    |                                                                                                    |                                                                                                    |                                                               |
|                      | Credo                                                                   | or: 00.496                             | 5.402/0001-2                                                                                                    | 9 WHI                                                                                                    | TENESS - CONSULTO                                                                                                    | RIA E SERVIÇ                                                                                                    | OS LTDA                                                                                                    |                                                                                                    |                                                               |
|                      |                                                                         |                                        | and the second second second second second second second second second second second second second second second |                                                                                                    |                                                                                                    |                                                                                                    |                                                                                                    |                                                                                                    |                                                               |
| Có                   | espacho d<br>digo: 3<br>tação Con                                       | le Autor<br>Data<br>tinuação           | a da assinatu                                                                                                    | ra 28/12/<br>res Rese                                                                                                    | 2012 Descrição<br>ervas Aditamentos                                                                                                    | <ul> <li>Prorroga<br/>transferê<br/>conforme<br/>imputado</li> <li>Reajustes</li> </ul>                                                                                     | ção contratual por mais<br>ncia da Unidade Orçam<br>e despacho datado de (<br>is são meramente ilust<br>Empenhos Situação                                                                                                    | 12 meses a par<br>entária de 18.27<br>10/00/00 fls. 000.<br>Irativos.<br>Valores Atuais                                                                         | rtir de 11/01/2013 e<br>para 84.27 (jan/201<br>Obs.: Os dados |
| Có<br>Ontral         | espacho d<br>digo: 3<br>tação Con<br>acho de Adita                      | le Auto<br>Data<br>tinuação<br>amento  | nzação de<br>a da assinatu<br>2 Credor                                                                           | ra: 28/12/<br>res Rese                                                                                                    | 2012 Descrição<br>ervas Aditamentos                                                                                                    | 2: Prorroga<br>transferé<br>conforme<br>imputado<br>Reajustes                                                                                                    | ção contratual por mais<br>incia da Unidade Orçam<br>e despacho datado de 0<br>is são meramente ilust<br>Empenhos Situação                                                                                                    | s 12 meses a pai<br>entária de 18.27<br>10/00/00 fis. 000. (<br>trativos.<br>9 Valores Atuais                                                                   | rtir de 11/01/2013 e<br>para 84.27 (jan/201<br>Dbs.: Os dados |
| Có<br>ntrai          | espacho d<br>digo: 3<br>tação Con<br>acho de Adita                      | le Autor<br>Data<br>tinuação<br>amento | nzação de<br>a da assinatu                                                                                       | ra. 28/12/<br>res Rese<br>PERIODO D<br>1.162.087,6                                                                                                    | 2012 Descrição<br>ervas Aditamentos<br>Alterar<br>E 12 MESES A PARTIR<br>30.                                                                                                    | <ul> <li>Prorroga<br/>transferé<br/>conforme<br/>imputado</li> <li>Reajustes</li> <li>Excluir</li> <li>R DE 11/01/201</li> </ul>                                            | ção contratual por mais<br>incia da Unidade Orçam<br>despacho datado de 0<br>s são meramente ilust<br>Empenhos Situação<br>Tornar Padrão<br>22. VALOR DO CONTRATO                                                                                                    | s 12 meses a pai<br>entária de 18.27<br>10/00/00 fils. 000.<br>Irrativos.<br>Valores Atuais<br>D. PROVISÓRIO R\$                                                | rtir de 11/01/2013 e<br>para 84.27 (jan/201<br>Dbs.: Os dados |
| Có<br>ntrai<br>Despa | espacho d<br>Idigo: 3<br>tação Com<br>acho de Adita                     | tinuação<br>amento                     | 12/2012                                                                                                    | ra. 28/12/<br>res Rese<br>Incluir<br>PERIODO D<br>1.162.087,6<br>Prorrogação                                                                                                    | 2012 Descrição<br>ervas Aditamentos<br>Alterar<br>E 12 MESES A PARTIE<br>30.<br>o contratual por mais<br>o de 18 27 para 84 2                                                                    | Prorroga<br>transfere<br>conforme<br>imputado<br>Reajustes<br>Z Excluir<br>R DE 11/01/201<br>12 meses a pp<br>(an 2013) c                                                   | ção contratual por mais<br>incia da Unidade Orçam<br>e despacho datado de ()<br>is são meramente ilust<br>E Empenhos Situação<br>E Tornar Padrão<br>12. VALOR DO CONTRATO<br>artir de 11/01/2013 e trans                                                                                                    | t 12 meses a pai<br>entária de 18.27<br>10/00/00 fils. 000.0<br>trativos.<br>p<br>Valores Atuais<br>0 PROVISÓRIO R\$<br>0 PROVISÓRIO R\$<br>ferência da Unida   | rtir de 11/01/2013 e<br>para 84.27 (jan/201<br>Dbs.: Os dados |
| Có<br>ntra<br>Despa  | espacho d<br>digo: 3<br>tação Com<br>acho de Adit                       | tinuação<br>amento<br>28/              | 12/2012                                                                                                    | ra. 28/12/<br>res Rese<br>PERIODO D<br>1.162.087,6<br>Prorrogaçã<br>Orçamentá<br>000 Obs                                                                                                    | 2012 Descrição<br>ervas Aditamentos<br>Alterar<br>E 12 MESES A PARTIF<br>30.<br>o contratual por mais<br>ria de 18.27 para 84.2<br>Os dados imputados s                                          | Prorroga<br>transferë<br>conforme<br>imputado     Reajustes     Z Excluir<br>R DE 11/01/201<br>12 meses a pr<br>12 meses a pr<br>13 meres a mente                           | ção contratual por mais<br>incia da Unidade Orçam<br>e despacho datado de ()<br>s são meramente ilust<br>E Empenhos Situação<br>E Tomar Padrão<br>12. VALOR DO CONTRATO<br>artir de 11/01/2013 e trans<br>onforme despacho datado<br>e liustrativos.                                                                                                    | : 12 meses a pai<br>entária de 18.27<br>10/00/00 fils. 000.0<br>firativos.<br>Del Valores Atuais<br>D PROVISÓRIO RS<br>ferência da Unidaro<br>de 00/00/00 fils. | rtir de 11/01/2013 e<br>para 84.27 (jan/201<br>Dbs.: Os dados |
| Có<br>Có<br>Despa    | espacho d<br>digo: 3<br>tação Com<br>acho de Adit<br>3<br>nentos        | tinuação<br>amento                     | 12/2012                                                                                                    | ra. 28/12/<br>res Rese<br>PERIODO D<br>1.162.087,6<br>Prorrogaçã<br>Orçamentá<br>000. Obs                                                                                                    | 2012 Descrição<br>ervas Aditamentos<br>Alterar<br>E 12 MESES A PARTIF<br>30.<br>o contratual por mais<br>ria de 18 27 para 84 2<br>Os dados imputados s                                          | Prorroga<br>transferë<br>conforme<br>imputado     Reajustes     ZExcluir     Ro E 11/01/201     12 meses ap c<br>7 (jan/2013) c<br>ão meramente                             | ção contratual por mais<br>incia da Unidade Orçam<br>e despacho datado de ()<br>is são meramente ilust<br>Empenhos Situação<br>I Empenhos Situação<br>I Empenhos Contracto<br>I Empenhos Contracto<br>I E | : 12 meses a pai<br>entária de 18.27<br>10/00/00 fis. 000. (<br>trativos.<br>20 Valores Atuais<br>20 PROVISÓRIO RS<br>ferência da Unidar<br>o de 00/00/00 fis.  | rtir de 11/01/2013 e<br>para 84.27 (jan/201<br>Obs.: Os dados |
| ontral<br>Despa      | espacho d<br>digo: 3<br>tação Com<br>acho de Adit<br>3<br><u>nentos</u> | tinuação<br>amento                     | 12/2012                                                                                                    | ra. 28/12/<br>res Resc<br>Incluir<br>PERIODO D<br>1.162.087,0<br>Prorrogaçã<br>Orçamentá<br>000 Obs                                                                                                    | 2012 Descrição<br>ervas Aditamentos<br>Alterar<br>E 12 MESES A PARTI-<br>80.<br>o contratual por mais<br>ria de 16.27 para 84.2<br>Os dados imputados s                                          | Prorroga<br>transfere<br>conforme<br>imputado     Reajustes     Z Excluir<br>R DE 11/01/201<br>12 meses a pr<br>7 (jan/2013) c<br>ão meramente<br>terar     Z               | ção contratual por mais<br>incia da Unidade Orçam<br>despacho datado de 0<br>s são meramente ilust<br>Empenhos Situação<br>Tornar Padrão<br>22. VALOR DO CONTRATO<br>artir de 11/01/2013 e trans<br>onforme despacho datado<br>i lustrativos                                                                                                    | 12 meses a par<br>entária de 18.27<br>10/00/00 ffs. 000.0<br>trativos.     Valores Atuais<br>O PROVISÓRIO R\$<br>ferência da Unidad<br>de 00/00/00 ffs.         | rtir de 11/01/2013 e<br>para 84.27 (jan/201<br>Dbs.: Os dados |
| Có<br>Có<br>Despa    | espacho d<br>digo: 3<br>tação Con<br>acho de Adit<br>3<br>nentos        | tinuação<br>amento<br>28/              | 12/2012                                                                                                    | Prorogaçã<br>Orçamenta<br>000 Obs                                                                                                    | 2012 Descrição<br>ervas Aditamentos<br>Alterar<br>E 12 MESES A PARTIF<br>30.<br>o contratual por mais<br>ria de 18-27 para 84.2<br>Os dados imputados s<br>Incluir<br>1.032.000                  | Prorroga<br>transferé<br>conforme<br>imputado     Reajustes     Excluir<br>R Excluir<br>R DE 11/01/201<br>12 meses a pa<br>7 (jan/2013) c<br>ão meramente<br>terar          | ção contratual por mais<br>incia da Unidade Orçam<br>e despacho datado de Q<br>es são meramente ilust<br>Empenhos Situação<br>Tornar Padrão<br>12. VALOR DO CONTRATO<br>artir de 11/01/2013 e trans<br>onforme despacho datado<br>e llustrativos.                                                                                                    | 12 meses a par<br>entária de 18.27<br>0/00/00 fils. 000.0<br>valores Atuais<br>20 PROVISÓRIO RS<br>ferência da Unidad<br>de 00/00/00 fils.                      | rtir de 11/01/2013 e<br>para 84.27 (jan/201<br>Dbs.: Os dados |
| Có<br>Có<br>Aditar   | espacho d<br>digo: 3<br>tação Com<br>acho de Adita<br>3<br>mentos       | tinuação<br>amento<br>28/<br>2         | Prorrogacad<br>Prorrogacad                                                                                       | Periodo de la companya de la companya de la company | 2012 Descrição<br>ervas Aditamentos<br>Aditamentos<br>E 12 MESES A PARTIF<br>30.<br>o contratual por mais<br>ria de 18.27 para 84.2<br>Os dados imputados s<br>Incluir<br>1.032.000,<br>600.000, | Prorroga<br>transfere<br>conforme<br>imputado     Reajustes     Excluir<br>R Excluir<br>R DE 11/01/201<br>12 meses a pa<br>7 (jan/2013) c<br>ão meramento<br>terar 2<br>,00 | ção contratual por mais<br>incia da Unidade Orçam<br>e despacho datado de Q<br>is são meramente ilust<br>Empenhos Situação<br>Tornar Padrão<br>2. VALOR DO CONTRATO<br>artir de 11/01/2013 e trans<br>onforme despacho datado<br>e ilustrativos.                                                                                                    | 12 meses a par<br>entária de 18.27<br>10/00/00 fils. 000.0<br>17 valiores Atuais<br>20 PROVISÓRIO RS<br>ferência da Unidad<br>de 00/00/00 fils.<br>386<br>386   | rtir de 11/01/2013 e<br>para 84.27 (jan/201<br>Dbs.: Os dados |

#### 5º Passo

Procedendo a transferência de Unidade Orçamentária, deverá ser habilitada a função "Alterar" e na Aba de Aditamentos Selecionar o Despacho que permitiu o aditamento de Alteração da UO, torná-lo "Padrão" e habilitando o Campo "Transferir a Contratação para Outra Unidade Orçamentária".

|                            | An Merallineline                                                                            | 1 16415                                                      | atorio Opçoes                                                                                                    |                                                                                                    |                                                                                                    |                                                                                                    |                                                                                                    |                                                                                                    | 5                        |
|----------------------------|---------------------------------------------------------------------------------------------|--------------------------------------------------------------|----------------------------------------------------------------------------------------------------|----------------------------------------------------------------------------------------------------|----------------------------------------------------------------------------------------------------|----------------------------------------------------------------------------------------------------|----------------------------------------------------------------------------------------------------|----------------------------------------------------------------------------------------------------|--------------------------|
|                            |                                                                                             |                                                              | 🛃 Alterar                                                                                                    | 🗧 Excluir                                                                                                    | of Limper                                                                                                | Simprimir                                                                                                    | Gravar em Ex                                                                                                    | cel                                                                                                    | Consultando              |
| Con                        | ntratação                                                                                   | A 100401477                                                  | and the second second                                                                                                    |                                                                                                    |                                                                                                    | 2.500.00 W.M.M.                                                                                                    |                                                                                                    |                                                                                                    |                          |
| Órgi                       | ão / Unidade de C                                                                           | Origem                                                       |                                                                                                    |                                                                                                    |                                                                                                    | Órgão / Unidade A                                                                                                    | tual                                                                                                    |                                                                                                    |                          |
|                            | Compilies 18 🍃                                                                              | 2 Benre                                                      | dama Municipal da Sa                                                                                                    | rado/Fundo Mun                                                                                                    | (Bears)                                                                                                  | terpite 18                                                                                                    | 🔎 Secretaria Mi                                                                                                    | imcipal da Saŭde                                                                                             | /Funda Municipal         |
|                            | Uninitiel 27 🖌                                                                              | O Coord                                                      | feriadoria Regional de                                                                                                    | e Saúde Centro                                                                                                    | - Oec                                                                                                    | Unidade 27.                                                                                                    | 💭 Coordenadori                                                                                                    | ia Regional de Sa                                                                                            | úde Centro - Oes         |
| Iden                       | tificação                                                                                   |                                                              |                                                                                                    |                                                                                                    |                                                                                                    |                                                                                                    |                                                                                                    |                                                                                                    |                          |
|                            | N <sup>e</sup> Referência:                                                                  | 2900                                                         | Nº Termo Origina                                                                                                    | 09/SMS/CRSC                                                                                                    | 20/2010                                                                                                  |                                                                                                    | Situação Atuat: A                                                                                                    | ATIVA                                                                                                    | em 16/11/2010            |
|                            | Ano/Exercicio                                                                               | 2011                                                         | Valor Atualizade                                                                                                    |                                                                                                    | 2.815.165,27                                                                                             | Fim vig                                                                                                    | incia atualizada; 1                                                                                                    | 0/01/2014                                                                                                    |                          |
| Tipo                       | da contratação                                                                              | 2 5                                                          | Termo de Contrato                                                                                                    |                                                                                                    |                                                                                                    |                                                                                                    |                                                                                                    |                                                                                                    |                          |
|                            | Credor                                                                                      | 00.496                                                       | 402/0001-29 V                                                                                                    | VHITENESS - CO                                                                                                    | NSULTORIA E                                                                                              | SERVICOS LTDA                                                                                                    |                                                                                                    |                                                                                                    |                          |
|                            | CHARGE THE COLOR                                                                            |                                                              |                                                                                                    | strandingenerge and the                                                                                                    |                                                                                                    |                                                                                                    |                                                                                                    |                                                                                                    |                          |
|                            |                                                                                             |                                                              |                                                                                                    | and the second second se | 228 C. C. C. C. C. C. C. C. C. C. C. C. C.                                                               |                                                                                                    |                                                                                                    |                                                                                                    |                          |
| ontr                       | atação Contin                                                                               | uação                                                        | Credores                                                                                                    | eservas Adita                                                                                                    | imentos Ri                                                                                               | ajustes Empe                                                                                                    | nhos Situação                                                                                                    | Valores Atuais                                                                                               | 1                        |
| Desp                       | atação Contin<br>pacho de Aditam                                                            | uação<br>ento                                                | Credores                                                                                                    | eservas Adita                                                                                                    | imentos Ri                                                                                               | ajustes Empe                                                                                                    | nhos Situação                                                                                                    | Valores Atuais                                                                                               | 1                        |
| ontri<br>Desp              | atação Contin<br>pacho de Aditam                                                            | ento                                                         | Credores R                                                                                                    | eservas Adita                                                                                                    | imentos Ri<br>rar 😼 I                                                                                    | ajustes Empe<br>Ixcluir 🙀 Ti                                                                                                    | nhos Situação<br>emar Padrão                                                                                                    | Valores Atuais                                                                                               |                          |
| Desr                       | atação Contin<br>pacho de Aditam<br>Nº Despacho<br>1                                        | ento                                                         | Credores Ri                                                                                                    | Adita                                                                                                    | rar 22 I                                                                                                 | ajustes Empe<br>xcluir <b>i T</b> occris<br>CADERNO TÉCNI                                                                                                    | nhos Situação<br>omar Padrão<br>10<br>20 DO OBJETO, LO                                                                                                    | Valores Atuais                                                                                               | s international second   |
| Dest<br>Dest               | atacilo Contin<br>pacho de Aditam<br>Nº Despacho<br>1                                       | ento<br>DL AS<br>11/0                                        | Credores Ri<br>Credores Ri<br>Incluir<br>Simotors<br>1/2011 ALTERA<br>PERTENC                                                      | Adita                                                                                                    | rar 2 I<br>I DO EDITAL<br>LA/PI, HORÂ                                                                    | ajustes Empe<br>ixcluir <b>i </b><br>Descrip<br>CADERNO TÉCNI<br>RIO DE FUNCIONA                                                                                            | nhos Situação<br>Imar Padrão<br>To<br>CO DO OBJETO, LO<br>MENTO DO CAPS (                                                                                         | Valores Atuais<br>OTE 2 , UNIDADE:<br>ITAIM BIBI, DE 24                                                      | s E                      |
| Desp                       | atação Contin<br>pacho de Aditam<br>Nº Despacho<br>1                                        | ot As<br>11/0                                                | Credores Ri<br>Sinetors<br>1/2011 ALTERA<br>PERTENC<br>HS DE D                                                                     | Adita<br>Alie<br>CÃO DO ANEXO<br>CENTES A STS -<br>OMINGO A SEG<br>OD DE CONTRA                                                                                                    | rar 2 F                                                                                                  | ajustes Empe<br>Excluir Second<br>Caderno TÉCNI<br>RO DE FUNCIONA<br>24 H DE SEG A D<br>Se DE LIMEZA D                                                                      | nhos Situação<br>omar Padrão<br>to<br>co Do Objeto, Lo<br>MENTO Do CAPS I<br>OMINGO, SEM ON<br>E AMPRENTES DO                                                     | Valores Atuais<br>OTE 2 , UNIDADE:<br>TAIM BIBI, DE 24<br>US PARA A PMSI<br>34 PBESTAÇÃO                     | s E                      |
| Dest<br>Dest               | atação Contin<br>pacho de Aditam<br>Nº Despatho<br>1<br>2                                   | ento<br>00 Ac<br>11/0<br>27/1:                               | Credores R<br>Incluir<br>Sinators<br>1/2011 ALTERA<br>PERTENC<br>HS DE D<br>2/2011 PRORRC                                          | Adita<br>Adita<br>CAO DO ANEXO<br>CENTES A STS -<br>OMINGO A SEG<br>IO DE CONTRAT                                                                                                    | Imentos Ri<br>nar ZE<br>D I DO EDITAL<br>LA/PI, HORĂ<br>UNDA, PARA<br>O DE SERVIÇ                        | xcluir France<br>CADERNO TÉCNIR<br>RO DE FUNCIONA<br>24 H DE SEG A D<br>DS DE LIMPEZA D                                                                                     | nhos. Situação<br>omar Padrão<br>to<br>co Do Objeto, Lo<br>MENTO Do CAPS (<br>OMINGO, SEM ON<br>E AMBIENTES, PAP                                                  | Valores Atuais<br>OTE 2 , UNIDADES<br>TAIM BIBI, DE 24<br>US PARA A PMSI<br>RA PRESTAÇÃO                     | S P.                     |
| Dest<br>Dest<br>D          | atação Contin<br>pacho de Aditam<br>Nº Despacho<br>1<br>2<br>amentos                        | 00 As<br>11/0<br>27/1:                                       | Credores Ri<br>Sinatora<br>1/2011 ALTERA<br>HS DE D<br>2/2011 PRORRC                                                               | Adita<br>Adita<br>Alie<br>CÃO DO ANEXO<br>CENTES A STS<br>OMINGO A SEG<br>DO DE CONTRAT                                                                                                    | rar 2 E<br>D I DO EDITAL<br>LAPI, HORA<br>UNDA, PARA<br>TO DE SERVIÇ                                     | eajustes Empe<br>Excluir in Drescho<br>CADERNO TÉCNI<br>RIO DE FUNCIONA<br>24 H DE SEG A D<br>DS DE LIMPEZA D                                                               | nhos Situação<br>omar Padrão<br>To<br>Co Do OBJETO, LO<br>MENTO DO CAPS (<br>OMINGO, SEM ON<br>E AMBIENTES, PAR                                                   | Valores Atuais<br>OTE 2 , UNIDADES<br>TAIM BIBI, DE 24<br>US PARA A PMSI<br>RA PRESTAÇÃO                     | S<br>P.                  |
| Dest<br>Dest<br>D          | atação Contin<br>pacho de Aditam<br>1<br>2<br>amentos                                       | 012 As<br>11/0<br>27/1:                                      | Credores R<br>Inclui<br>sinatore<br>1/2011 ALTERA<br>PERTENX<br>HS DE D<br>2/2011 PRORRC                                           | Adita<br>Adita<br>Alie<br>CAO DO ANEXO<br>CENTES A STS<br>OMINGO A SEG<br>DO DE CONTRAT                                                                                                    | rar PERA<br>DI DO EDITAL<br>LA/PI, HORÁ<br>UNDA, PARA<br>TO DE SERVIÇ                                    | eajustes Empe<br>Excluir G To<br>Descou<br>RO DE FUNCIONA<br>24 H DE SEG A D<br>DS DE LIMPEZA D<br>25 DE LIMPEZA D                                                          | nhos Situação<br>omar Padrão<br>to<br>co Do Objeto, Lo<br>MENTO DO CAPS I<br>OMINGO. SEM ON<br>E AMBIENTES, PAP                                                   | Valores Atuais<br>OTE 2 , UNIDADES<br>TAIM BIBI, DE 24<br>US PARA A PMSI<br>RA PRESTAÇÃO                     | S H                      |
| Desr<br>Desr<br>Aditu      | atação Contin<br>pacho de Aditam<br>10 Despacho<br>1<br>2<br>amentos<br>sequência desp      | ou ação<br>ento<br>Ot. As<br>11/0<br>27/1:<br>40<br>pacho    | Credores Ri<br>sinotore<br>1/2011 ALTERA<br>PERTENS<br>2/2011 PRORRC<br>2/2011 PRORRC                                              | Adita<br>Adita<br>CAO DO ANEXO<br>CENTES A ST8-<br>OMINGO A SEG<br>DO DE CONTRAT<br>MINGO A SEG<br>DO DE CONTRAT<br>Valor                                                                                                    | rar 20 E<br>D I DO EDITAL<br>LA/PI, HORĂ<br>UNDA, PARA<br>TO DE SERVIÇ<br>Alterar<br>Acréscimo           | Agustes Emper<br>Excluir F<br>Descrip<br>CADERNO TÉCNI<br>RIO DE FUNCIONA<br>24 H DE SEG A D<br>DS DE LIMPEZA D<br>25 DE LIMPEZA D<br>26 Excluir<br>Valor Sopressã          | nhos Situação<br>omar Padrão<br>to<br>to DO OBJETO, Lo<br>MENTO DO CAPS I<br>OMINGO. SEM ON<br>E AMBIENTES, PAP<br>I Indicador de Pro                             | Valores Atuais<br>DTE 2 , UNIDADES<br>TAIM BIBI, DE 24<br>US PARA A PMS<br>TA PRESTAÇÃO<br>axo Qtde          | p<br>Dies Objeto d       |
| Dest<br>Dest<br>D<br>Aditu | atação Contin<br>pacho de Aditam<br>HO Despacho<br>1<br>2<br>amentos<br>seguência Desp<br>1 | u ação<br>ento<br>DE As<br>11/0<br>27/1:<br>40<br>pacho<br>2 | Credores Ri<br>Incluir<br>sinutora<br>1/2011 ALTERA<br>PERTENS<br>2/2011 PRORRC<br>2/2011 PRORRC<br>1/po Aditamento<br>Prorrogação | Adita<br>Adita<br>CANDO ANEXO<br>CENTES A STS -<br>OMINGO A SEGI<br>OMINGO A SEGI<br>ODE CONTRAT                                                                                                    | rar 2 R<br>1 DO EDITAL<br>LA/PL HORĂ<br>UNDA, PARA<br>10 DE SERVIÇ<br>Alterar<br>Acrescimo<br>032 000,00 | Aliustes Emper<br>Excluir For<br>Descrip<br>CADERNO TÉCNI<br>RO DE FUNCIONA<br>24 H DE SEG A D<br>DS DE LIMPEZA D<br>25 DE LIMPEZA D<br>26 Excluir<br>Valor Supressã<br>0,0 | nhos Situação<br>ornar Padrão<br>50 DO OBJETO, LO<br>MENTO DO CAPS I<br>OMINGO, SEM ON<br>E AMBIENTES, PAR<br>AMBIENTES, PAR<br>D Indicador de Pro<br>D Acrescimo | Valores Atuais<br>DTE 2 , UNIDADES<br>TAIM BIBI, DE 24<br>US PARA A PMSF<br>RA PRESTAÇÃO<br>azo Qtde.<br>366 | S<br>P.<br>Oles Objeto d |

| Continuação     Cendores     Reserva     Alterand     Continuação     Credores     Reserva     Aditamentos     Reajustes     Empenhos     Situação     Valore Atuais     Cendores     Reserva     Aditamentos     Reajustes     Empenhos     Situação     Valore Atuais     Cendores     Reserva     Aditamentos     Reajustes     Empenhos     Situação     Valore Atuais     Cendores     Reserva     Aditamentos     Reajustes     Empenhos     Situação     Valore     Atuais     Alterand     Alterand     Alterand     Alterand     Onidade     Z     Coordenadoria Regionar de Sadde Centro - Oes     Onidade     Z     Coordenadoria Regionar de Sadde Centro - Oes     Onidade     Z     Coordenadoria Regionar de Sadde Centro - Oes     Onidade     Z     Coordenadoria Regionar de Sadde Centro - Oes     Onidade     Z     Coordenadoria Regionar de Sadde Centro - Oes     Onidade     Z     Coordenadoria Regionar de Sadde Centro - Oes     Onidade     Z     Coordenadoria Regionar de Sadde Centro - Oes     Onidade     Z     Coordenadoria Regionar de Sadde Centro - Oes     Onidade     Z     Coordenadoria Regionar de Sadde Centro - Oes     Onidade     Z     Coordenadoria Regionar de Sadde Centro - Oes     Onidade     Z     Coordenadoria Regionar de Sadde Centro - Oes     Onidade     Coordenadoria Regionar de Sadde Centro     Cedor     Situação Atuat     ATVA     em 16/11/20     Coordenadoria Regionar de Sadde     Contrato     Credor     Onidade     Credores     Reserva     Aditamentos     Reajustes     Empenhos     Situação     Valores     Atuais |
|----------------------------------------------------------------------------------------------------|
| Image: 27 pc       Coordenadoria Regionar de Saude Centro - Oes       Onidade: 27 pc       Coordenadoria Regionar de Saude Centro - Oes         Image: 27 pc       Coordenadoria Regionar de Saude Centro - Oes       Image: 27 pc       Coordenadoria Regionar de Saude Centro - Oes         Image: 27 pc       Coordenadoria Regionar de Saude Centro - Oes       Image: 27 pc       Coordenadoria Regionar de Saude Centro - Oes         Image: 27 pc       Coordenadoria Regionar de Saude Centro - Oes       Image: 27 pc       Coordenadoria Regionar de Saude Centro - Oes         Image: 27 pc       Coordenadoria Regionar de Saude Centro - Oes       Image: 27 pc       Coordenadoria Regionar de Saude Centro - Oes         Image: 28 pc       Onidade: 28 pc       Coordenadoria Regionar de Saude Centro - Oes       Image: 28 pc         Image: 2900       Nº Termo Original:       09/SMS/CRSCO/2010       Situação Atuat: ATIVA em 16/11/201         Ano/Exercício:       2011       Valor Atualizado:       2.815.165.27       Fim vigência atualizada:       10/01/2014         Ipo da contratação:       2       Termo de Contrato       Consultatoria       Consultatoria       Image: 28/12/2014         Despacho de Autorização do Aditamento       Código: 3       Data da assinatura:       28/12/2012       Descrição:       Prorrogação contratual por mais 12 meses a partir de 11/01/201         transferência da Unidade Orçamentária de 18.27 para 84.2                                                                                                    |
| Image: Continuação Continuação       Credores       Reserva       Aditamentos       Resiutes       Empenhos       Situação       Valores Atuais                                                                                                    |
| dentificação Nº Referência: 2900 Nº Termo Original: 09/SMS/CRSCO/2010 Situação Atual: ATIVA em 16/11/20 Ano/Exercício: 2011 Valor Atualizado: 2.815.165,27 Fim vigência atualizada: 10/01/2014 po da contratação: 2 Credor: 00.496.402/0001-29 WHITENESS - CONSULTORIA E SERVIÇOS LTDA Despacho de Autorização do Aditamento Código: 3 Data da assinatura: 28/12/2012 Descrição: Prorrogação contratual por mais 12 meses a partir de 11/01/2014 transferência da Unidade Orçamentária de 18.27 para 84.27 (jan// conforme despacho datado de 00/00/00 fils. 000. Obs.: Os dados imputados são meramente ilustrativos.                                                                                                    |
| Nº Referência:       2900       Nº Termo Original:       09/SMS/CRSC0/2010       Situação Atual:       ATIVA       em 16/11/20         Ano/Exercício:       2011       Valor Atualizado:       2.815.165,27       Fim vigência atualizada:       10/01/2014         po da contratação:       2       Termo de Contrato       00.496.402/0001-29       WHITENESS - CONSULTORIA E SERVIÇOS LTDA       10/01/2014         Despacho de Autorização do Aditamento       Data da assinatura:       28/12/2012       Descrição:       Prorrogação contratual por mais 12 meses a partir de 11/01/2014         transferência da Unidade Orçamentaria de 18.27 para 84.27 (jan// conforme despacho datado de 00/00/00 fils. 000. Obs.: Os dados imputados são meramente ilustrativos.         ntratação:       Credores       Reserva       Aditamentos       Reajustes       Empenhos       Situação Valores Atuais                                                                                                    |
| Ano/Exercício:       2011       Valor Atualizado:       2.815.165,27       Fim vigência atualizada:       10/01/2014         po da contratação:       2       Termo de Contrato       10/01/2014       10/01/2014         po da contratação:       2       Termo de Contrato       10/01/2014       10/01/2014         Despacho de Autorização do Aditamento       Data da assinatura:       28/12/2012       Descrição:       Prorrogação contratual por mais 12 meses a partir de 11/01/2011         transferência da Unidade Orçamentária de 18.27 para 84.27 (jan/2 conforme despacho datado de 00/00/00 fils. 000. Obs.: Os dados imputados são meramente ilustrativos.         ntratação:       Credores       Reserval       Aditamentos       Reajustes       Empenhos       Situação       Valores Atuais                                                                                                    |
| ipo da contratação       2       P Termo de Contrato         Credor       00.496.402/0001-29       WHITENESS - CONSULTORIA E SERVIÇOS LTDA         Despacho de Autorização do Aditamento       Data da assinatura:       28/12/2012         Descrição:       3       Data da assinatura:       28/12/2012         Descrição:       Controngação contratual por mais 12 meses a partir de 11/01/201         transferência da Unidade Orçamentária de 18.27 para 84.27 (jan)         conforme despacho datado de 00/00/00 fils. 000. Obs.: Os dados imputados são meramente ilustrativos.         tratação Continuação       Credores       Reserva         Aditamentos       Reajustes       Empenhos       Situação                                                                                                    |
| Credor       00.496.402/0001-29       WHITENESS - CONSULTORIA E SERVIÇOS LTDA         Despacho de Autorização do Aditamento<br>Código: 3       Data da assinatura:       28/12/2012       Descrição:       Prorrogação contratual por mais 12 meses a partir de 11/01/201<br>transferência da Unidade Orçamentária de 18.27 para 84.27 (jan/<br>conforme despacho datado de 00/00/00 fls. 000. Obs.: Os dados<br>imputados são meramente ilustrativos.         tratação       Continuação       Credores       Reserva       Aditamentos       Reajustes       Empenhos       Situação       Valores Atuais                                                                                                    |
| Despacho de Autorização do Aditamento<br>Código: 3 Data da assinatura: 28/12/2012 Descrição: Prorrogação contratual por mais 12 meses a partir de 11/01/201<br>transferência da Unidade Orçamentária de 18.27 para 84.27 (jan/<br>conforme despacho datado de 00/00/00 fls. 000. Obs.: Os dados<br>imputados são meramente ilustrativos,<br>Aditamentos Reajustes Empenhos Situação Valores Atuais                                                                                                    |
| espacio de Aditamento                                                                                                    |
| 🖉 Incluir 🦿 Alterar 😵 Excluir 🛃 Tomar Padrão                                                                                                    |
| PERÍODO DE 12 MESES A PARTIR DE 11/01/2012. VALUR DU CUNTRATU PRUVISÓRIO R\$<br>1 162 087 80                                                                                                    |
| 3 28/12/2012 Prorrogação contratual por mais 12 meses a partir de 11/01/2013 e transferência da Unidade                                                                                                    |
| Orçamentária de 18.27 para 84.27 (jan/2013) conforme despacho datado de 00/00/00 fis.                                                                                                    |
| 100 Obs. Os dados implitados sao meramente illistrativos                                                                                                    |
| 000. Obs.: Us dados imputados sao meramente ilustrativos.                                                                                                    |
| ditamentos                                                                                                    |
| ditamentos  Incluir Alterar Excluir  Prorrogacao  I.usz.uuu,uu U.uu/Acrescimo Job Incluir DA STS F                                                                                                    |

### 5º Passo

Após a habilitação do Campo **"Transferir a Contratação para Outra Unidade Orçamentária", alterar os** dados dos campos "Órgão e Unidade Atual", e habilitar a função "Gravar".

|                                                                                                    | se reelaronio                                                                                                   | Opções                                                                                                    |                                                                                                    |                                                                                                    |                                                                                                    |                                                                                                    |                                                               |
|----------------------------------------------------------------------------------------------------|----------------------------------------------------------------------------------------------------|----------------------------------------------------------------------------------------------------|----------------------------------------------------------------------------------------------------|----------------------------------------------------------------------------------------------------|----------------------------------------------------------------------------------------------------|----------------------------------------------------------------------------------------------------|---------------------------------------------------------------|
|                                                                                                    |                                                                                                    |                                                                                                    | Gravar                                                                                                    | 🙆 Cancelar                                                                                                    |                                                                                                    |                                                                                                    | Alterando                                                     |
| Contratação                                                                                                    |                                                                                                    |                                                                                                    |                                                                                                    | -                                                                                                    |                                                                                                    |                                                                                                    |                                                               |
| Órgão / Unidade de                                                                                                    | Origem                                                                                                    |                                                                                                    |                                                                                                    | Órgão / Unk                                                                                                    | lade Atual                                                                                                    |                                                                                                    |                                                               |
| OPpliot 18                                                                                                    | Secretaria I                                                                                                    | Municipal da Saúde                                                                                                    | /Fundo Municipal                                                                                                    | Orgă                                                                                                    | 6. 84 D Fundo Muni                                                                                                    | cipal de Saúde                                                                                                    |                                                               |
| Tanadada 27                                                                                                    | Coordenado                                                                                                    | oria Regional de Sa                                                                                                    | Ode Caritro - Oee                                                                                                    | Unidade                                                                                                    | 27 S Coordenade                                                                                                    | oria Regional de Sa                                                                                                    | aúde Centro - Oes                                             |
|                                                                                                    |                                                                                                    |                                                                                                    |                                                                                                    | Transfere                                                                                                    | r a contratação para ou                                                                                                    | tra Unidade Orçar                                                                                                    | nentária                                                      |
| Identificação                                                                                                    |                                                                                                    |                                                                                                    |                                                                                                    |                                                                                                    | and the second second                                                                                                    |                                                                                                    |                                                               |
| Nº Referência                                                                                                    | 2900 Nº                                                                                                    | * Termo Original: 01                                                                                                    | 9/SMS/CRSCO/2010                                                                                                    |                                                                                                    | Situação Atual:                                                                                                    | ATIVA                                                                                                    | em 16/11/2010                                                 |
|                                                                                                    |                                                                                                    |                                                                                                    |                                                                                                    |                                                                                                    |                                                                                                    | 4 10 100 4 100 10 4 4                                                                                                    |                                                               |
| Ano/Exercício<br>Tipo da contratação<br>Credor                                                                                         | 2011 V<br>2 D Tern<br>00.496.402/00                                                                             | Valor Atualizado:<br>no de Contrato<br>101-29 WHITI                                                                                                    | 2.815.16                                                                                                    | S.27                                                                                                    | Im vigencia atualizada:<br>LTDA                                                                                                    | 10/01/2014                                                                                                    |                                                               |
| Ano/Exercício<br>Tipo da contratação<br>Credor<br>Despacho de<br>Código: 3                                                             | 2011 V<br>2 D Terr<br>00.496.402/00<br>Autorizaçã<br>Data da ass                                                | Valor Atualizado<br>me de Contrato<br>301-29 WHM<br>o do Aditamen<br>sinatura 28/12/20                                                                             | 2.815.16<br>ENESS - CONSULTO<br>Ito<br>012 Descrição                                                                                                | 5,27 F<br>RIA E SERVIÇOS<br>Prorrogaçãa<br>transferênc<br>conforme d<br>imputados                                                                                 | im vigencia atualizada:<br>LTDA<br>D contratual por mais<br>ia da Unidade Organ<br>espacho datado de O<br>kilo meramente illuz                                                                                                    | 10/01/2014<br>12 meses a par<br>entária de 18.27<br>10/00/00 fils. 000. f<br>frativos.                                                                                               | rtir de 11/01/2013 e<br>para 84.27 (jan/201<br>Obs.: Os dados |
| Ano/Exercício<br>Tipo da contratação<br>Credor<br>Despacho da<br>Código: 3                                                             | 2011 V<br>2 D Terr<br>00.496.402/00<br>Autorizaçã<br>Data da asa                                                | Valor Atualizado<br>mo de Contrato<br>101-29 WHM<br>o do Aditamen<br>linatura 28/12/20<br>edores Reser                                                             | 2.815.16<br>ENESS - CONSULTO<br>012 Descrição<br>Vas Aditamentos                                                                                    | S,27<br>RIA E SERVIÇOS<br>Prorrogação<br>transferênc<br>conforme d<br>imputados<br>Reajustes                                                                      | im vigencia atualizada:<br>LTDA<br>o contratual por mais<br>ia da Unidade Organ<br>espacho datado de<br>são meramente iluat<br>Empenhoa. Situação                                                                                                    | 10/01/2014<br>1 12 meses a pai<br>entária de 18.27<br>10/00/00 fts. 000. i<br>(rativos.<br>a) Valores Atuaid                                                                         | rtir de 11/01/2013 e<br>para 84.27 (jan/201<br>Obs.: Os dados |
| Ano/Exercício<br>Tipo da contratação<br>Credor<br>Despacho de<br>Código: 3<br>ontratação   Cont<br>Despacho de Adita                   | Autorização<br>Autorização<br>Data da ass<br>nuação Cr<br>mento                                                 | Valor Atualizado<br>mo de Contrato<br>001-29 WHT<br>o do Aditamen<br>inatura 28/12/20<br>redores Reser                                                             | 2.815.16<br>ENESS - CONSULTO<br>012 Descrição<br>Vas Aditamentos                                                                                    | 5,27 F<br>RIA E SERVIÇOS<br>Prorrogação<br>transferênc<br>conforme d<br>imputados<br>Reajustes<br>Reajustes                                                       | im vigencia atualizada:<br>LTDA<br>o contratual por mais<br>ia da Unidade Organ<br>espacho datado de O<br>são meramente ilua<br>Empenhos. Situação<br>III. Tomar Padrão                                                                                  | 10/01/2014<br>i 12 meses a pai<br>entária de 18.27<br>10/00/00 fis. 000. f<br>Irativos.<br>a Valores Atuair                                                                          | rtir de 11/01/2013 e<br>para 84.27 (jan/201<br>Obs.: Oa dados |
| Ano/Exercício<br>Tipo da contratação<br>Credor<br>Despacho de<br>Código: 3<br>ontratação Cont<br>Despacho de Adita                     | 2011 V     2 P Terr     00.496.402/00     Autorização     Data da ass inuação Cr mento     DE-Assinatu          | Valor Atualizado<br>mo de Contrato<br>001-29 WHIT<br>o do Aditamen<br>inatura 28/12/20<br>redores Reser                                                            | 2.815.16<br>ENESS - CONSULTO<br>Ito<br>D12 Descrição<br>vas Aditamentos                                                                             | 5,27<br>RIA E SERVIÇOS<br>Prorroqueção<br>transferênc<br>conforme d<br>imputados<br>Reajustes<br>Reajustes<br>Excluir                                             | im vigencia atualizada:<br>LTDA<br>o contratual por mais<br>ia da Unidade Organ<br>espacho datado de O<br>do meramente ilua:<br>Empenhos Situação<br>Morar Padrão<br>escrição                                                                            | 10/01/2014<br>12 meses a pa<br>entária de 18.27<br>10/00/00 fis. 000. f<br>frativos.<br>0 Valores Atuais                                                                             | rtir de 11/01/2013 e<br>para 84.27 (jan/201<br>Obs.: Os dados |
| Ano/Exercício<br>Tipo da contratação<br>Credor<br>Despacho de<br>Código: 3<br>ontratação Cont<br>Despacho de Adita<br>Nº Despacho<br>1 | 2011 V     2      0 496.402/00     Autorizaçã     Data da ass  inuação Cr mento      Dt.Assinatu     11/01/2011 | Zalor Atualizado<br>mo de Contrato<br>001-29 WHIT<br>o do Aditamen<br>instura: 28/12/20<br>edores Reser<br>⊘Incluir<br>ra<br>ALTERAÇÃC<br>PERTENCENT<br>HS DE DOMI | 2.815.16<br>ENESS - CONSULTO<br>10<br>012 Descrição<br>vas Aditamentos<br>2 Alterar<br>0 DO ANEXO 1DO ED<br>TES A STS - LA/P, H<br>400 A SEGUNDA, P | S,27<br>RIA E SERVIÇOS<br>Prorrogação<br>transferênc<br>conforme d<br>imputados<br>Reajustes<br>Estecluir<br>DITAL, CADERNO<br>ORÂRIO DE FUN.<br>ARA - 24 H DE SI | Im vigencia atualizada:<br>LTDA<br>o contratual por mais<br>ia da Unidade Orçam<br>espacho diatado de o<br>são meramente Iluar<br>Empenhos. Situação<br>Espanso Situação<br>Discrição<br>TÉCNICO DO OBJETO,<br>CIONAMENTO DO CAPE<br>ES A DOMINGO. SEM O | 10/01/2014<br>12 meses a pa<br>entária de 18.27<br>10/00/00 fis. doo. i<br>frativos.<br>Valores Atuali<br>Valores Atuali<br>LOTE 2., UNIDADE<br>5 ITAM BIBI, DE 24<br>NUS PARA A PMS | rtir de 11/01/2013 e<br>para 84.27 (jan/201<br>Obs.: Os dados |

Ao Gravar irá surgir a mensagem abaixo, devendo o usuário clicar em "OK". O usuário que possuir acesso na Unidade 84.27 poderá visualizar e promover os ajustes futuros.

| Mensagem | n da página da web                                                           |
|----------|------------------------------------------------------------------------------|
| 4        | A referência 2900 foi transferida para o órgão/unidade 84/27 com<br>sucesso. |
|          | ок                                                                           |

# Fim.